# 2 - Stesura della Proposta di Aggiornamento partendo da un rilievo misto GPS.

In questo esempio vengono illustrati tutti i passaggi per importare un rilievo misto tacheometrico e GPS in PFCAD CATASTO e per la relativa creazione del file di Pregeo, per l'inserimento in mappa di alcuni fabbricati.

Il rilievo è stato fatto in una zona accidentata, nella quale non era possibile fare il collegamento tra Punti Fiduciali, se non attraverso l'utilizzo del GPS. Inoltre buona parte del rilievo è stata eseguita al di fuori del triangolo fiduciale, anche se comunque l'intero oggetto del rilievo si trova all'interno dello stesso. Iniziamo ora con il caricamento del libretto delle misure in PFCAD CATASTO, partendo dalla semplice creazione di un nuovo libretto, con il comando **LAVORI - IMPOSTA LAVORO**.

| Ir | nposta co          | dice la | voro               |                   |              |              |           |       |          |        |         |              |
|----|--------------------|---------|--------------------|-------------------|--------------|--------------|-----------|-------|----------|--------|---------|--------------|
|    | LAVORO             | PROT    | DATA               | TECNICO           | CLIENTE      | DESCRI       | ZIONE     | COMU  | FOGL     | MAPP   | PREG    | TIP          |
|    | ESEMPIO            | 747     | 03/04/199          | ROSSI MARIO       | Verdi Giusep | Fraziona     | mento lot | L781  | 3900     | 56-78  | 7.52-G  | FR           |
|    | LAVORO             | 234     | 06/04/200          | Rossi Mario       |              |              |           | L869  | 0390     | 175,17 | 8.00-G  | FR           |
|    | LAVOR001           | 747     | 03/04/200          | ROSSI MARIO       |              |              |           | L781  | 3900     | 15     | 8.00-G  | MC           |
|    | LAVOR002           | 2747    | 03/04/200          | ROSSI MARIO       |              |              |           | L781  | 3900     | 15     | 8.00-G  | MC           |
| >  | ESEMPI01           | 301     | 03/04/200          | ROSSI MARIO       |              |              |           | L781A | 3900     | 15     | 8.00-G  | MC           |
|    | ESEMPI02           | 301     | 03/04/200          | ROSSI MARIO       |              |              |           | L781A | 3900     | 15     | 8.00-G  | MC           |
| Ш  | APPLIC02           | 92003   | 13/11/200          | BOCCI MASSII      | •            |              |           | C172  | 0440     | 540    | 8.00-G  | FR           |
| ĺ  | €<br>Imposta       | a       | <u>∎N</u> uo∨o     | 🗎 <u> E</u> limii | na 🛛 🖻 Du    | plica        | 📙 Sa      | Iva   | <b>2</b> | Carica |         | <b>+</b> ⊻er |
| -0 | Dati del la        | voro E  | SEMPI01            | in C:\PFCAE       | O\CATASTO    | 8.90\DA      | \TI\      |       |          |        |         |              |
|    | <u>D</u> ati gener | rali    | <u>⊤</u> ipo di in | put 99) PRE       | GEO          |              |           |       |          |        |         |              |
| -9 | Settaggi G         | eneral  | i                  |                   |              |              |           |       |          |        |         |              |
|    | Directory          | /       | Impostazi          | oni <u>M</u> a    | .cro Mac     | ro attiva: / | Ą         | Т     | racciat  | о      | racciat | o imp        |
|    |                    |         |                    |                   |              |              |           |       |          |        | ок      |              |

#### FIGURA 2.1

Nella finestra che il programma espone, andiamo a selezionare il tasto **Nuovo**, per la creazione di un nuovo libretto, nel quale poi andremo ad inserire le misure fatte; una volta confermato inseriamo i dati relativi al cliente e alle righe 0 e 9 del libretto. Procediamo quindi con l'importazione dei dati nel lavoro appena inizializzato, scegliendo il comando

## LAVORI - IMPORTA FILE DA STRUMENTO

Il programma esporrà automaticamente la maschera di input riportata nella figura che segue, in cui andiamo a selezionare il tasto **Import Misto** per accedere alla videata di import dei dati per rilievi misti (figura 2.3).

| mport da file di stru | umento          |                    |                 |
|-----------------------|-----------------|--------------------|-----------------|
|                       | Lavoro corrente | ESEMPIO5           |                 |
| Tracciato :           |                 |                    |                 |
| Geotronics 1          |                 | Imposta            | tracciato file  |
| Importa               |                 |                    |                 |
| Nome del file:        |                 |                    |                 |
|                       |                 |                    |                 |
| <u>S</u> e, a file    | Da strumento    | <u>E</u> dita file | C <u>a</u> rica |
| Import misto          |                 |                    | <u>C</u> hiudi  |

## FIGURA 2.2

| Import da GPS e strumento per Pregeo 8 |                                               |
|----------------------------------------|-----------------------------------------------|
| Lavoro correl                          | nte: ESEMPIO5                                 |
| -Tracciato principale GPS:             | Tracciato secondario Stazione topografica:    |
| Imposta tracciato file                 | Imposta tracciato file                        |
| Importa dati principale GPS            | Importa dati secondario Stazione topografica: |
| Nome del<br>file:                      | Nome del<br>file:                             |
| Seleziona file Da seriale Edita dati   | Seleziona file Da seriale Edita dati          |
| -In mancanza di dati GPS:              | In mancanza di dati Stazione topografica:     |
| Ora inizio sessione rilievo:           | 🗖 🗖 Ripeti altezza prisma                     |
| Ora fine sessione rilievo:             | 🗖 Ripeti altezza strumento                    |
| Tipo ricevitore: 💶 💌 Metodologia: 🕅 💌  |                                               |
| DOP usato: GDOP 💌 Valore DOP: 2        |                                               |
| Alt. stazione: 0.0 Alt. baseline: 0.0  |                                               |
|                                        |                                               |
| Import singolo                         | <u>Carica</u> <u>C</u> hiudi                  |

Lavoreremo quindi distintamente nella parte azzurra impostando i parametri per l'import dei dati dal GPS e in quella gialla per quello da strumento. Settiamo innanzi tutto il Tracciato File sia del GPS che dello strumento utilizzati; andiamo poi a selezionare o la directory in cui il file è stato scaricato tramite il bottone **Seleziona File**, o la porta da cui scaricare direttamente i dati con il tasto **Da Seriale** (per ulteriori dettagli confrontare il capitolo 5 del presente manuale). Infine, nel caso in cui il libretto delle misure non contenga già i dati richiesti da Pregeo 8 per il rilievo con il GPS, da inserire nelle righe 6, andremo ad introdurli nella parte bassa della parte azzurra della maschera di figura 2.3. Una volta impostati tutti i parametri per lo scarico dei dati, premiamo sul tasto **Carica**; il nostro libretto verrà quindi compilato e lo potremo consultare alla voce

#### LAVORI - Input Manuale

come mostra la figura che segue.

| it libret  | to: Vista stazio | oni e letture | e per Preg    | 20                    |                               |               |        |         |                  |                 |           |
|------------|------------------|---------------|---------------|-----------------------|-------------------------------|---------------|--------|---------|------------------|-----------------|-----------|
| oretto   L | ibretto Pregeo   | Poligonali    | Allin. e squa | dri Contorni Punti no | ti Censuario Aus. Censuario F | raz. Censuari | io Map | . Relaz | tione Tecnica Es | tratto di Mappa | 7.0       |
| Rig Ti     | Nome             | Ang. Car      | Dist. Rid     | Dist. Incl Zenith     | Nota                          | H_staiH       | _pris  | H_ant   | X Gps            | Y Gps           | Z Gps     |
| 18         | 100              |               |               |                       | GPS PROMARK 2                 |               | _      | 0.000   | 4570284.390      | 957930.320      | 4330756.2 |
|            |                  |               |               |                       | L1 30032004-08:08 3003        | 20            |        |         |                  |                 |           |
|            | 900              |               |               |                       | CHIODO SU PL                  | 0.            | .000   | 0.000   | 38.427           | -12.897         | -36.1     |
|            | 300              |               |               |                       | CHIODO SU PL                  | 0.            | .000   | 0.000   | 3.245            | 303.466         | -91.6     |
|            | 800              |               |               |                       | CHIODO SU PL                  | 0.            | .000   | 0.000   | 147.998          | 43.932          | -183.0    |
| n 🏻        | 700              |               |               |                       | CHIODO SU PL                  | 0.            | .000   | 0.000   | 118.278          | -31.732         | -115.3    |
|            | 600              |               |               |                       | CHIODO SU PL                  | 0.            | .000   | 0.000   | 93.983           | -35.093         | -85.3     |
| n 🏾        | 400              |               |               |                       | CHIODO SU PL                  | 0.            | .000   | 0.000   | 6.523            | 1040.934        | -335.8    |
| <u>n</u> 😤 | 500              |               |               |                       | CHIODO SU PL                  | 0.            | .000   | 0.000   | -21.298          | 864.094         | -248.6    |
| * 🛧        | 800              |               |               |                       | CHIODO SU PL                  |               |        |         |                  |                 |           |
| Ϊ 🗕        | 600              | 367.1561      | 135.845       |                       | CHIODO SU PL                  |               |        |         |                  |                 |           |
| Ϋ́ —       | 700              | 354.7627      | 104.845       |                       | CHIODO SU PL                  |               |        |         |                  |                 |           |
| Î 🗕        | PF09/0240        | / 96.3293     | 181.787       |                       | SF                            |               |        |         |                  |                 |           |
| ሕ 🚠        | 900              |               |               |                       | CHIODO SU PL                  |               |        |         |                  |                 |           |
| Ϋ 🗕        | 300              | 111.8075      | 322.886       |                       | CHIODO SU PL                  |               |        |         |                  |                 |           |
| î 🗕        | 200              | 111.4530      | 287.198       |                       | CHIODO SU PL                  |               |        |         |                  |                 |           |
| î 🗕        | 600              | 227.7307      | 77.439        |                       | CHIODO SU PL                  |               |        |         |                  |                 |           |
| î 🗕        | PF05/0200        | /332.9953     | 125.082       |                       | SF                            |               |        |         |                  |                 |           |
| ች 🚠        | 400              |               |               |                       | CHIODO SU PL                  |               |        |         |                  |                 |           |
| î 🗕        | 500              | 219.1836      | 198.733       |                       | CHIODO SU PL                  |               |        |         |                  |                 |           |
| î 🗕        | PF02/0250        | 232.0994      | 227.802       |                       | SF                            |               |        |         |                  |                 |           |
| ች 🚠        | 300              |               |               |                       | CHIOSO SU PL                  |               |        |         |                  |                 |           |
| î 🗕        | 900              | 311.8075      | 322.883       |                       | CHIODO SU PL                  |               |        |         |                  |                 |           |
| î 🗕        | 301              | 240.9810      | 35.191        |                       | SF                            |               |        |         |                  |                 |           |
| î —        | 302              | 212.9891      | 48.756        |                       | RECINZIONE                    |               |        |         |                  |                 |           |
| î –        | 303              | 227.7531      | 46.982        |                       | SF                            |               |        |         |                  |                 |           |
| î –        | 304              | 228.7426      | 43.953        |                       | SF                            |               |        |         |                  |                 |           |
| î —        | 305              | 234,5899      | 45.213        |                       | PL                            |               |        |         |                  |                 |           |
| <u> </u>   | 200              | 314,6584      | 35,731        |                       | CHIODO SU PL                  |               |        |         |                  |                 |           |
| * *        | 200              |               |               |                       | CHIODO SU PL                  |               |        |         |                  |                 |           |
| Ŷ          | 900              | 311,4530      | 287,195       |                       | CHIODO SU PL                  |               |        |         |                  |                 |           |
| ÷          | 300              | 114 6584      | 35 727        |                       | CHIODO SU PI                  |               |        |         |                  |                 |           |

Inoltre è possibile visualizzare direttamente il libretto delle misure sulla videata principale del programma, selezionando il comando LAVORI - IMPOSTA LAVORO - Impostazioni - Utente - Visualizza i dati del libretto nella finestra principale. Il risultato sarà quindi quello riportato nella figura che segue.

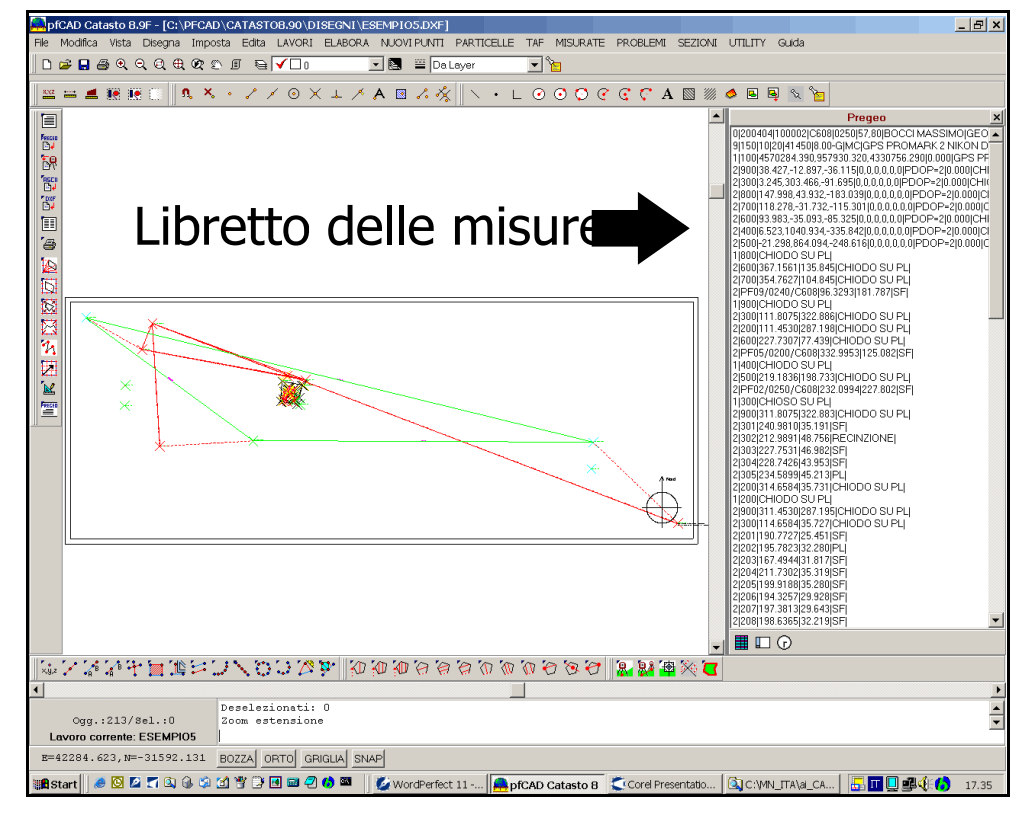

FIGURA 2.5

Facciamo ora un'elaborazione preliminare dei dati appena inseriti, per verificare la geometria del nostro rilievo, con il comando

## **ELABORA - ELABORAZIONE CELERIMETRICA**

Nella maschera di **Input manuale**, andiamo ad inserire le righe 4-5 relative ai dislivelli, per soddisfare le condizioni previste dalla circolare per Pregeo 8, ovvero informazioni planimetriche su Punti Fiduciali e su almeno un punto del rilievo, come mostra la figura sotto riportata.

| Edit | libretto    | : Linee 4/5 (Definizione  | allineamenti e squadri) ·   | Linea 1/12             |                              |                    |                     |                   |  |
|------|-------------|---------------------------|-----------------------------|------------------------|------------------------------|--------------------|---------------------|-------------------|--|
| Libr | etto   Libr | retto Pregeo Poligonali 🗸 | Allin. e squadri Contorni F | Punti noti   Censuario | o Aus.   Censuario Fraz.   C | ensuario Map.   Re | lazione Tecnica   f | Estratto di Mappa |  |
|      | 4 A         | Origine                   | Orientamento                | Angolo                 |                              |                    |                     | Nota              |  |
|      | 4 B         | NomePunto                 |                             | Altezza mira           |                              |                    |                     | Nota              |  |
|      | 4 C         | Punto indietro            | Punto avanti                |                        |                              | H mira indietr     | H mira avanti       | Nota              |  |
|      | 5 A         |                           |                             |                        | Punto                        | Distanza           | Squadro             | Nota              |  |
|      | 5 B         |                           |                             |                        | Punto                        | Altezza mira       |                     | Nota              |  |
| 1    | 4           | 600                       | PF05/0200/C608              |                        |                              | 0.000              | -5.870              | quota a terra     |  |
| 2    | 4           | 600                       | PF09/0240/C608              |                        |                              | 0.000              | 13.500              | quota a terra     |  |
| 3    | 4           | 500                       | PF02/0250/C608              |                        |                              | 0.000              | -6.610              | quota a terra     |  |
| 4    | 4           | 300                       | 201                         |                        |                              | 0.000              | -2.620              | quota a terra     |  |
| 5    | 4           | 204                       | 211                         | 0.0000                 |                              |                    |                     | *S*               |  |
| 6    | 5           |                           |                             |                        | 1                            | -14.220            | -6.430              |                   |  |
| 7    | 5           |                           |                             |                        | 2                            | -14.050            | 0.000               |                   |  |
| 8    | 4           | 305                       | 304                         | 0.0000                 |                              |                    |                     | *S*               |  |
| 9    | 5           |                           |                             |                        | 3                            | 0.000              | 3.110               |                   |  |
| 10   | 4           | 210                       | 301                         | 0.0000                 |                              |                    |                     | *S*               |  |
| 11   | 5           |                           |                             |                        | 4                            | 3.830              | -0.060              |                   |  |
| 12   | 5           |                           |                             |                        | 5                            | 3.830              | 0.140               |                   |  |
|      |             |                           |                             |                        |                              |                    |                     |                   |  |
|      |             |                           |                             |                        |                              |                    |                     |                   |  |
|      |             |                           |                             |                        |                              |                    |                     |                   |  |
|      |             |                           |                             |                        |                              |                    |                     |                   |  |
|      |             |                           |                             |                        |                              |                    |                     |                   |  |
|      |             |                           |                             |                        |                              |                    |                     |                   |  |

FIGURA 2.6

Inoltre aggiungiamo tutti i contorni del rilievo, l'eventuale relazione tecnica e il Database Censuario per l'inserimento in mappa dei fabbricati e la soppressione del mappale 80.

| Edit I | ibretto: Linee 7 (   | (Descrizione cont     | torni) - Linea 1/3  |               |                                                          |                               |               |             |
|--------|----------------------|-----------------------|---------------------|---------------|----------------------------------------------------------|-------------------------------|---------------|-------------|
| Libre  | tto   Libretto Prege | o   Poligonali   Alli | n. e squadri Contor | mi Punti noti | Censuario Aus.   Censuario Fraz.   Censuario Map.   Rela | zione Tecnica   Estratto di M | appa          |             |
|        | Particella           | Part. madre           | Superficie h.       | Vertici       | Descrizione                                              | Superficie m.q.               | Perimetro mt. | Proprietari |
| 1      |                      |                       | 0.0000              | 5             | L1                                                       | Da calcolare                  | Da calcolare  |             |
| 2      |                      |                       | 0.0000              | 5             |                                                          | Da calcolare                  | Da calcolare  |             |
| 3      |                      |                       | 0.0000              | 11            |                                                          | Da calcolare                  | Da calcolare  |             |
|        |                      |                       |                     |               |                                                          |                               |               |             |
|        |                      |                       |                     |               |                                                          |                               |               |             |
|        |                      |                       |                     |               |                                                          |                               |               |             |
|        |                      |                       |                     |               |                                                          |                               |               |             |
|        |                      |                       |                     |               |                                                          |                               |               |             |
|        |                      |                       |                     |               |                                                          |                               |               |             |

## FIGURA 2.7

| Edit | libre   | etto: Dati censua | ari: modello | o Tipo M    | appale     | (3SPC) - Lin    | ea 3/4     |       |        |          |            |         |        |      |         |           |     |                   |   |  |
|------|---------|-------------------|--------------|-------------|------------|-----------------|------------|-------|--------|----------|------------|---------|--------|------|---------|-----------|-----|-------------------|---|--|
| Libr | etto    | Libretto Pregeo   | Poligonali   | Allin. e so | juadri 🛛 🤇 | Contorni   Punt | i noti 🛛 C | ensua | rio Au | ıs. Cens | uario Fraz | Cens    | suario | Мар. | Relazio | ne Tecnic | a E | Estratto di Mappa | 2 |  |
|      | e<br>P  | IDENTIFICATIVO    |              |             |            | SUPE RFICIE     |            |       | LO     | LOTTI    |            | ç       |        |      |         |           |     |                   |   |  |
|      | E<br>R  | ORIGINAL          | .E           | P           | D          |                 |            |       | N      | PR       | DE         | Ă<br>L. | AS     |      |         |           |     |                   |   |  |
|      | A<br>Z. | PRINCIPALE        | SUB.         | o<br>V.     | F.         | ha.             | aa.        | ca.   | Ť.     | Ö<br>V.  | F.         |         | S<br>E |      |         |           |     |                   |   |  |
|      |         |                   | 1            |             |            |                 |            |       |        |          |            |         |        |      |         |           |     |                   |   |  |
| 1    | 0       | 57                | 000          |             |            | 00000           | 14         | 59    | SN     |          |            | 043     | 3      |      |         |           |     |                   |   |  |
| 2    | ۷       | 57                | 000          |             |            | 00000           | 14         | 59    | SN     | А        | 57         | 282     |        |      |         |           |     |                   |   |  |
| 3    | 0       | 80                | 000          |             |            | 00000           | 00         | 21    | SN     |          |            | 043     | 3      |      |         |           |     |                   |   |  |
| 4    | S       | 80                | 000          |             |            | 00000           | 00         | 00    |        | А        | 57         | 000     |        |      |         |           |     |                   |   |  |
|      |         |                   |              |             |            |                 |            |       |        |          |            |         |        |      |         |           |     |                   |   |  |
|      |         |                   |              |             |            |                 |            |       |        |          |            |         |        |      |         |           |     |                   |   |  |
|      |         |                   |              |             |            |                 |            |       |        |          |            |         |        |      |         |           |     |                   |   |  |

## FIGURA 2.8

Elaboriamo a questo punto il libretto per Pregeo, con il comando **ELABORA - IN COORDINATE ASSOLUTE - CON VARIAZIONE DI SCALA (Pregeo)**. Il risultato è riportato nella figura che segue. Nella figura 2.10 è riportato un particolare dell'oggetto del rilievo.

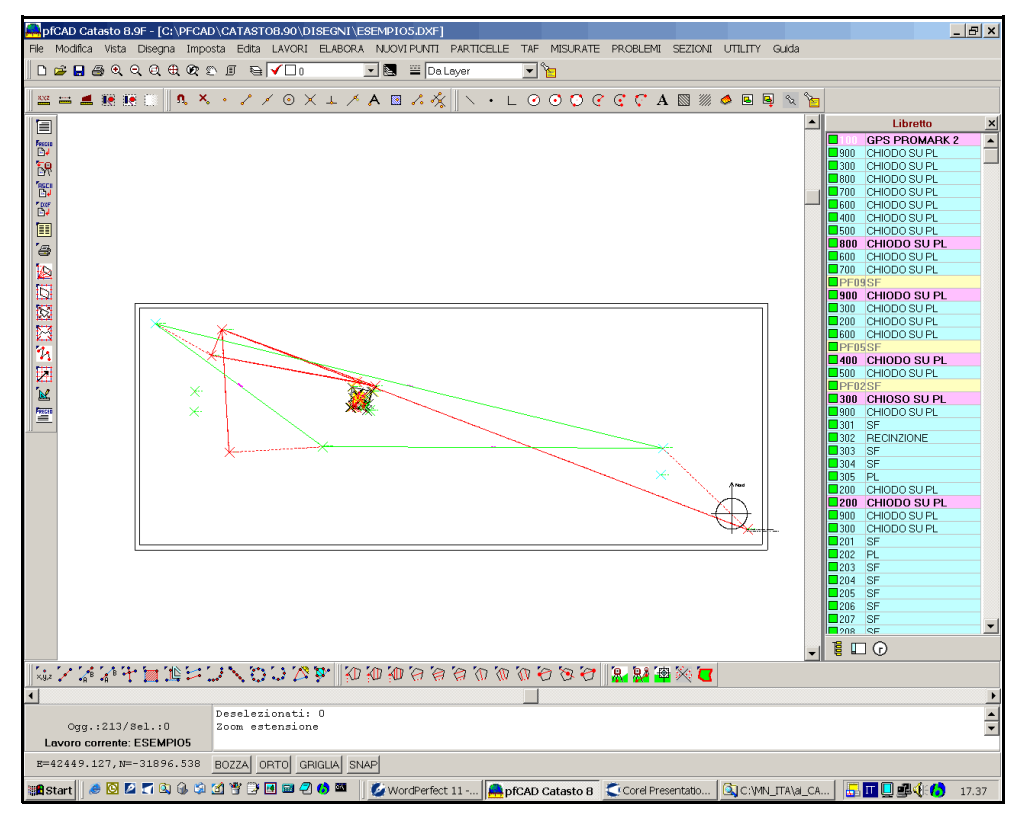

## FIGURA 2.9

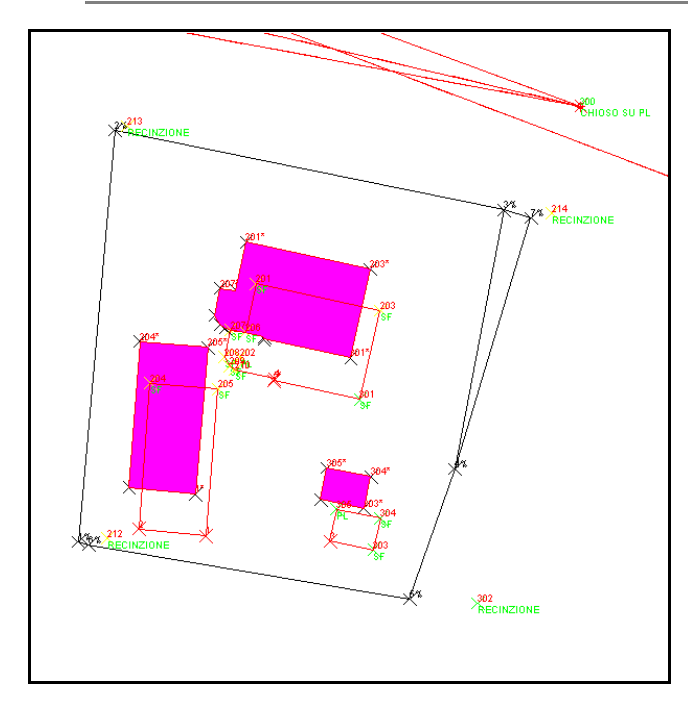

Proseguiamo ora con tutte le operazioni che ci porteranno direttamente al file contenente la Proposta di Aggiornamento da presentare all'Agenzia del Territorio. Scegliamo quindi la voce **LAVORI - GESTIONE ESTRATTI DI MAPPA**; il programma proporrà una videata da cui sarà possibile arrivare alla Stesura della Proposta di Aggiornamento Cartografico.

| pfCAD Catasto 8.9F - [C:\PFCAD\            | CATASTO8.90\DISEGNI\ESE | MPIO5.DXF] - GES | STIONE ESTRATT | I DI MAPPA             |               |                               |            |
|--------------------------------------------|-------------------------|------------------|----------------|------------------------|---------------|-------------------------------|------------|
| VISTE ESTRATTO STRALCIO LIE                | RETTO PROPOSTA FUNZION  | t.               |                |                        |               | -1                            |            |
| CABICA EdM   AUTOALLEST                    | ITO   (DIS)ASSOCIA EDM  | STRALCIO         | STESURA PdA    | <u>CONFERMA PdA</u>    | ESCI          |                               |            |
|                                            |                         |                  |                |                        |               |                               |            |
|                                            |                         |                  |                |                        |               |                               |            |
|                                            |                         |                  |                |                        |               |                               |            |
|                                            |                         |                  |                |                        |               |                               |            |
|                                            |                         |                  |                |                        |               |                               |            |
|                                            |                         |                  |                |                        |               |                               |            |
|                                            |                         |                  |                |                        |               |                               |            |
|                                            |                         |                  |                |                        |               |                               |            |
|                                            |                         |                  |                |                        |               |                               |            |
|                                            |                         |                  |                |                        |               |                               |            |
|                                            |                         |                  |                |                        |               |                               |            |
|                                            |                         |                  |                |                        |               |                               |            |
|                                            |                         |                  |                |                        |               |                               |            |
|                                            |                         |                  |                |                        |               |                               |            |
|                                            |                         |                  |                |                        | _             |                               |            |
|                                            |                         |                  |                |                        |               |                               |            |
|                                            |                         |                  |                |                        |               |                               | •          |
|                                            |                         |                  |                |                        |               |                               | •          |
|                                            |                         |                  |                |                        |               |                               |            |
|                                            |                         |                  |                |                        |               | +                             | <b>Г</b> . |
|                                            |                         |                  |                |                        |               |                               |            |
|                                            |                         |                  |                |                        |               |                               |            |
|                                            |                         |                  |                |                        |               |                               |            |
|                                            |                         |                  |                |                        |               |                               | <u> </u>   |
| •                                          | Negguna entità nel di   | aagno Valori     | di default ner | a la Zoom tutto        |               |                               | •          |
| Ogg.:0/Sel.:0<br>Lavoro corrente: ESEMP105 | Zoom tutto              | Sogno, Valuti    | ar aerante hei | . IO SOOM CUCCO        |               |                               | -          |
| E=348.684,N=873.684                        | BOZZA ORTO GRIGLIA SM   | IAP              |                |                        |               |                               |            |
| 🏙 Start 🛛 🥭 🖸 🗖 🕵 🎲                        | 2 🚏 🕃 🖬 📾 🖓 🚯 🔤 🗌       | WordPerfect      | 11 🚔 pfCAD Ca  | atasto 8 🛛 🥌 Corel Pri | esentatio 🛛 🔍 | C:YMN_ITA\al_CA 🛛 🗔 🔟 🖳 🕵 🌾 🏠 | 17.40      |

## FIGURA 2.11

Partiamo dalla redazione dell'Estratto di Mappa Autoallestito. Scegliamo quindi il

comando **CARICA EdM** per caricare il file \*.TIF della mappa passata allo scanner. Una volta fatta questa operazione sceglieremo il tasto **AUTOALLESTITO**, e nella finestra che il programma espone automaticamente, selezioniamo il file RASTER da trattare.

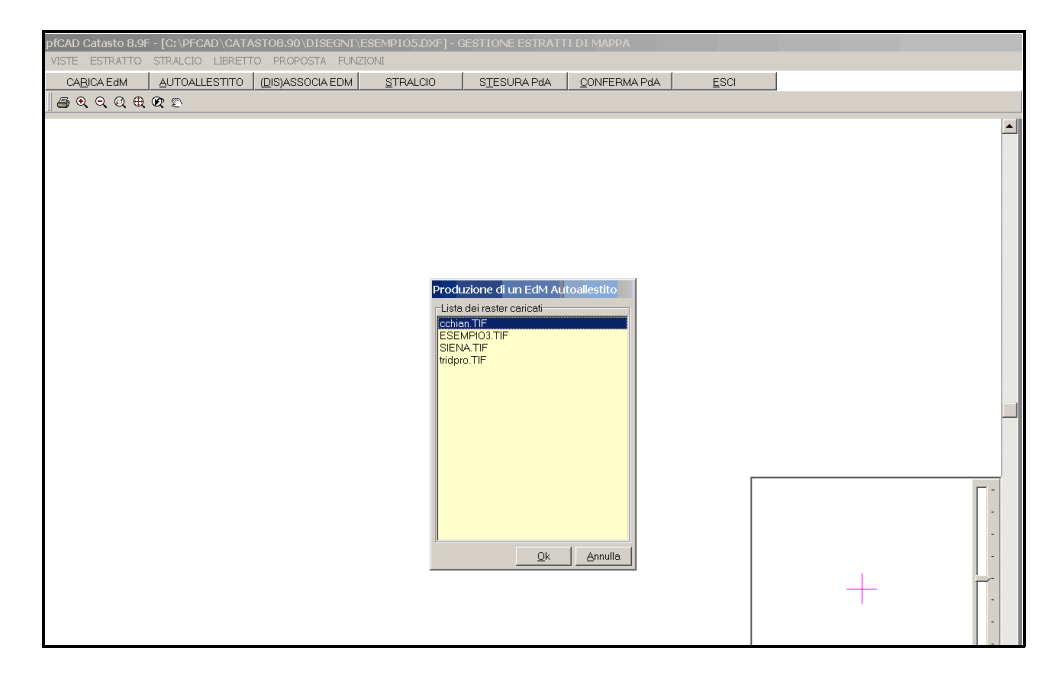

## FIGURA 2.12

Una volta caricato il file il PFCAD CATASTO ci avvisa che è stata attivata la procedura di georeferenziazione dell'immagine RASTER. Dovremo quindi a questo punto fornire al programma le coordinate reali dei punti dell'Estratto. Selezioneremo uno alla volta tre punti sulla mappa e ne daremo poi le coordinate nella finestra esposta dal programma, come mostra la figura che segue. Per eseguire questa operazione in modo molto preciso, è utile aiutarsi con i comandi contenuti nel menu **Viste**.

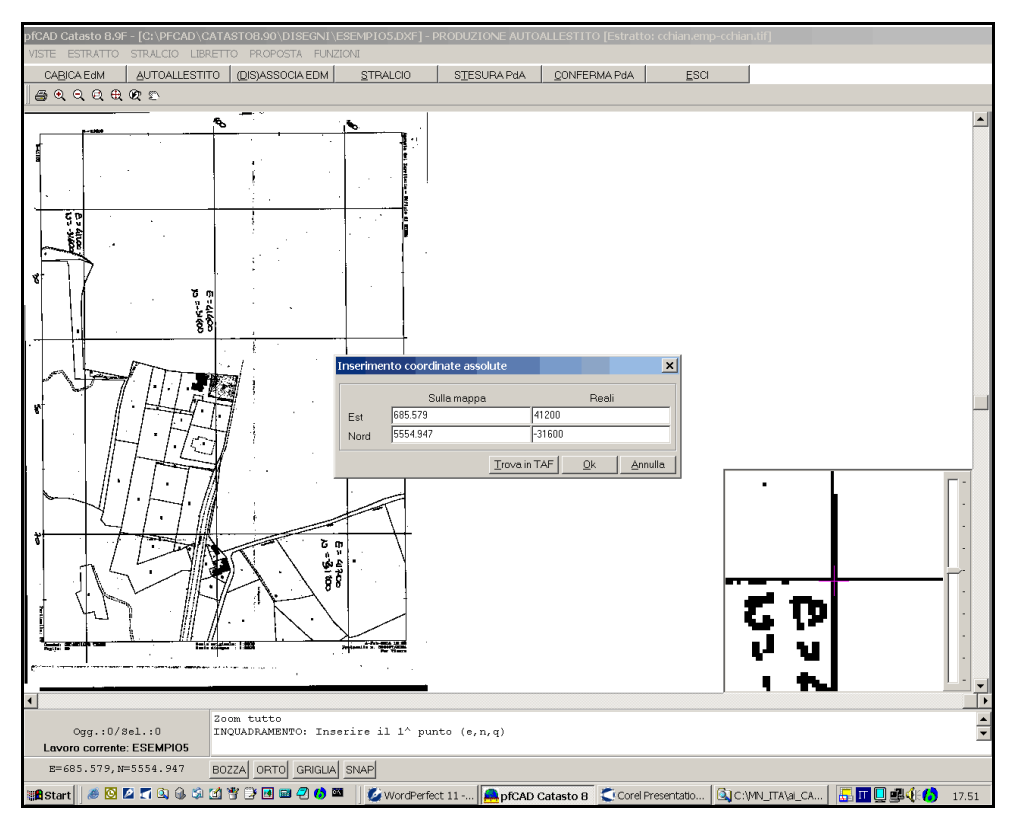

FIGURA 2.13

Una volta inseriti i tre punti il programma orienta e stira automaticamente il RASTER nel sistema di coordinate in cui desideriamo lavorare. Vedremo quindi graficamente sul monitor i tre punti materializzati con una croce rossa, come mostra la figura che segue.

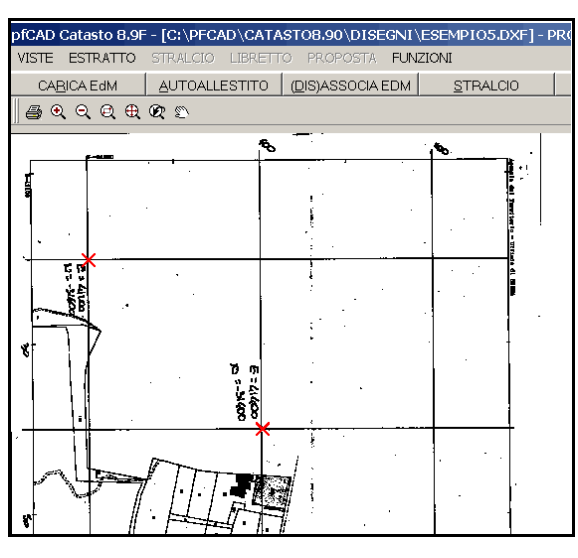

FIGURA 2.14

L'immagine comunque non viene spostata né ruotata; viene invece traslato il sistema di riferimento, con una procedura interna. Possiamo a questo punto passare alla vettorizzazione sulla mappa dell'area catastale interessata dal nostro rilievo. Selezioniamo quindi il menu **ESTRATTO - Creazione Area Catastale**, e definiamo sul raster il/i poligono/i chiusi che rappresentano l'oggetto della nostra Proposta di Aggiornamento. Per chiudere la linea di contorno utilizzeremo il comando **Chiudi** Linea (che compare premendo il tasto destro del mouse) per agganciare

automaticamente il primo punto con l'ultimo. Ci verrà infine richiesto il codice dell'area appena creata, tramite un'apposita maschera. Lo inseriamo e confermiamo con **OK**. Il risultato sarà quello riportato nella figura che segue.

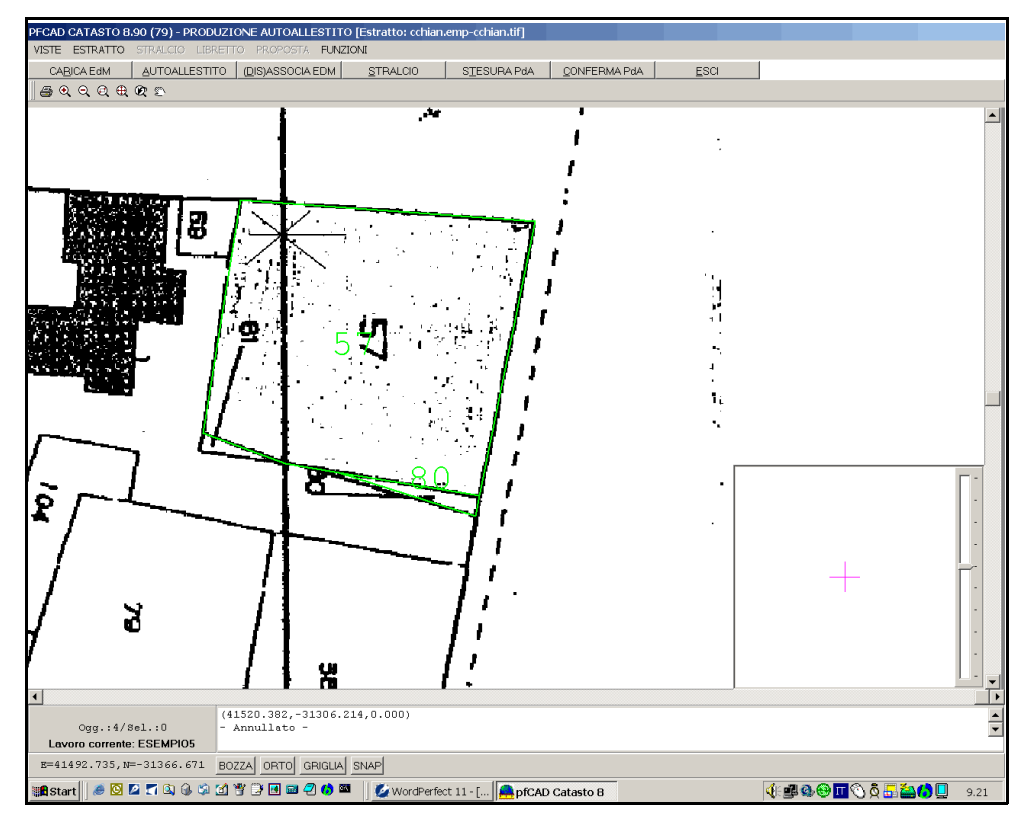

#### FIGURA 2.15

Terminata la selezione delle particelle oggetto del nostro rilievo, salviamo l'autoallestito con il menu **ESTRATTO - Salva Autoallestito**. Una volta conclusa la creazione della componente vettoriale dell'Estratto, procediamo con l'associazione della stessa al corrispondente libretto. Scegliamo a questo proposito il tasto **(DIS)ASSOCIA EDM** e nella maschera che il programma ci mostra selezioniamo il libretto che stiamo trattando, nella parte di sinistra, e il corrispondente EdM in quella di destra. Li associamo poi con il tasto -><-, come mostra la figura che segue.

| -Libretti delle misure                                                                                           |       | Estratti di Mappa                                       |
|----------------------------------------------------------------------------------------------------|-------|---------------------------------------------------------|
| CALINE DESEMPIO3.EMP<br>LAVOROI<br>LAVOROI<br>ESEMPIO1 SIENA.EMP<br>ESEMPIO2<br>APPLICI2<br>EREMPIO2<br>EREMPIO2 | -> <- | Centernenny<br>ESEMPIO3.EMP<br>SIENA.emp<br>tridpro.emp |

## FIGURA 2.16

Confermiamo ora con **OK** e andiamo a produrre lo stralcio; premiamo dunque sul tasto **STRALCIO**, e nella maschera esposta da PFCAD CATASTO andiamo a selezionare l'accoppiata creata nel passaggio precedente.

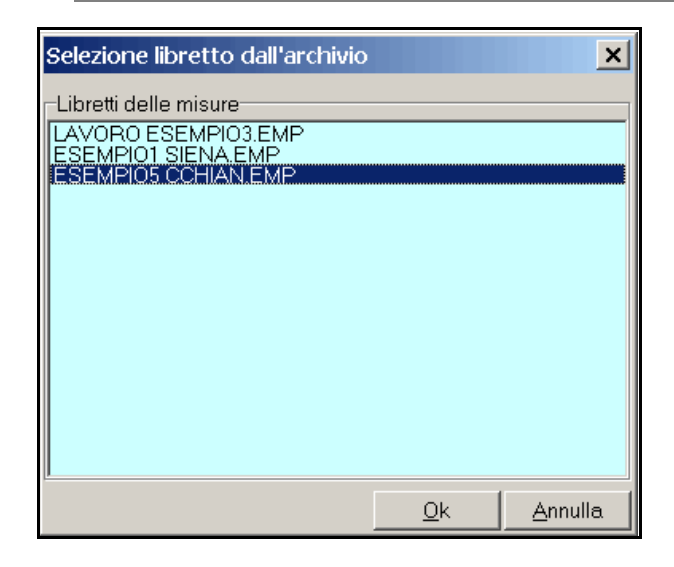

Si attiva quindi automaticamente il menu **STRALCIO**, nel quale andiamo a selezionare il comando **Seleziona Particelle**, per procedere con l'individuazione delle particelle vettorizzate nell'autoallestito che interessano il rilievo trattato. Nell'esempio selezioneremo entrambe le particelle ripassate, grazie al comando **Intero Estratto** e confermeremo con **Chiudi**. Salveremo poi lo stralcio prodotto, con il menu **STRALCIO - Salva Stralcio**. Tutto è pronto, a questo punto, per la Stesura della Proposta di Aggiornamento cartografico catastale; premiamo quindi sul tasto **STESURA PdA**, e nella finestra che il programma espone andiamo ad indicare il libretto e l'EDM associato da utilizzare.

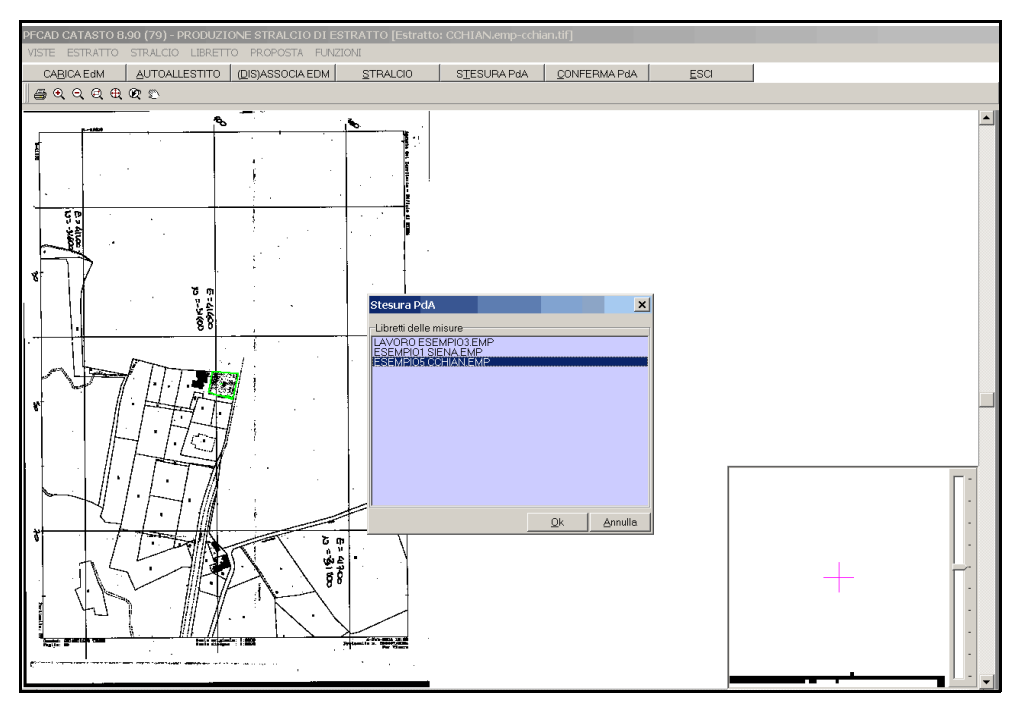

#### FIGURA 2.18

Una volta confermato con **OK**, notiamo che il programma ha inquadrato la geometria del rilievo sulla componente vettoriale dell'Estratto di Mappa digitale, come mostra il particolare della figura che segue.

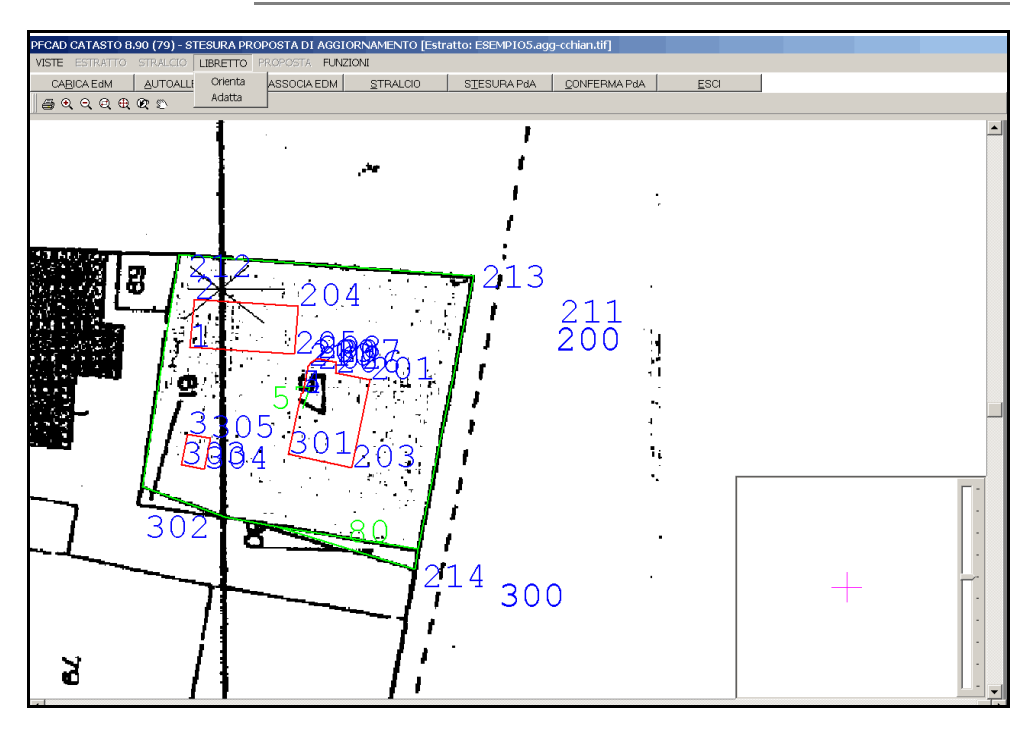

Ora dobbiamo eseguire i due processi di orienta e adatta per sistemare quest'operazione, fatta automaticamente dal programma. Dal menu **LIBRETTO**, andiamo per prima cosa a selezionare il comando **Orienta**, per perfezionare la sovrapposizione della componente vettoriale con quella geometrica.

Lavoreremo quindi solamente sul libretto, lasciando la mappa inalterata: porteremo infatti più vertici della mappa sul punto omologo dell'Estratto, fino a che le due componenti non coincidano bene.

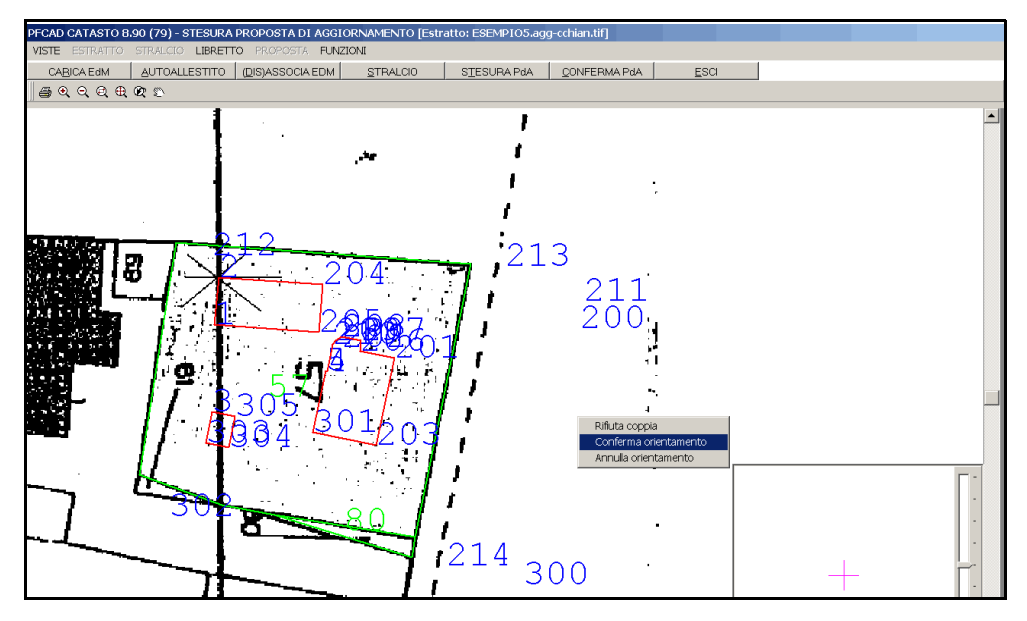

## FIGURA 2.20

A questo punto con il tasto destro del mouse possiamo Confermare o Annullare l'operazione, come mostra la figura 2.20. Passiamo poi al comando **LIBRETTO -Adatta**. In pratica ogni volta che il libretto non coincide perfettamente con la mappa stiriamo, allunghiamo o tagliamo i vertici della linea stessa fino a farli corrispondere perfettamente. Una volta fatta questa operazione confermiamo con il comando **Conferma Adatta**, come mostra la figura che segue.

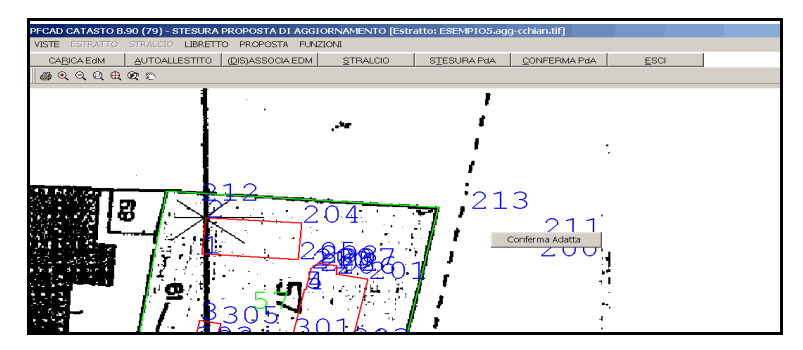

#### FIGURA 2.21

Si attiva quindi il menu **PROPOSTA** dal quale lanciamo l'elaborazione, con il comando **Elabora**. Una volta che PFCAD CATASTO ha terminato questa operazione, espone nella grafica la nuova situazione, in cui dovremo correggere gli identificativi delle particelle (in questo momento nel formato numero particella+\$+numero progressivo) dando quelli definiti nel database censuario del libretto.

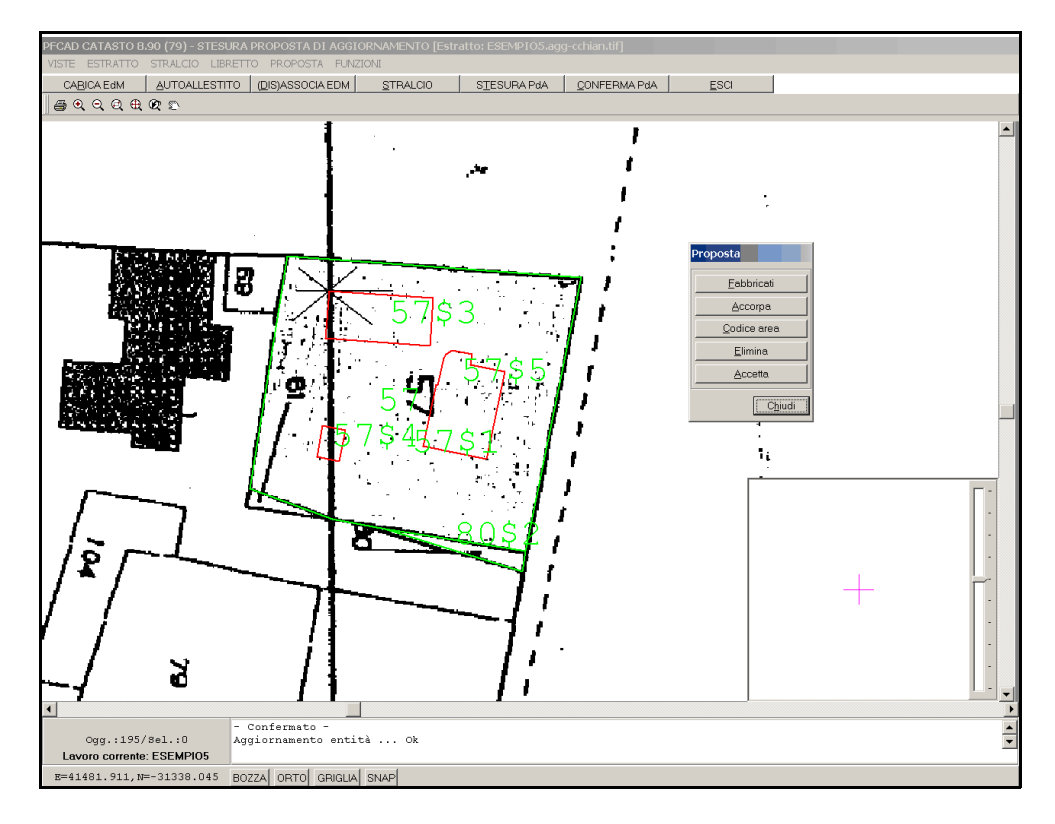

#### FIGURA 2.22

Accorpiamo quindi i fabbricati alla particella 57: con il tasto **Fabbricati** selezioniamo i fabbricati da inserire in mappa, e con **Accorpa** indichiamo la particella a cui appartengono.

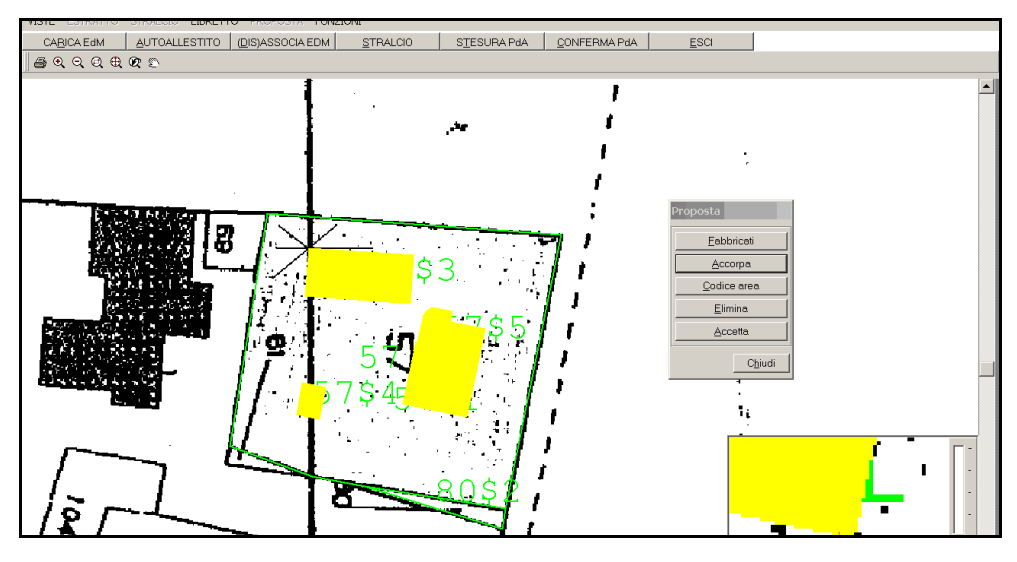

FIGURA 2.23

Poi con il comando **Codice Area** andiamo a dare il codice definitivo alle particelle oggetto della Proposta. Inseriremo quindi nella maschera che il programma ci propone l'identificativo definitivo del mappale, già stabilito nel modello censuario integrato.

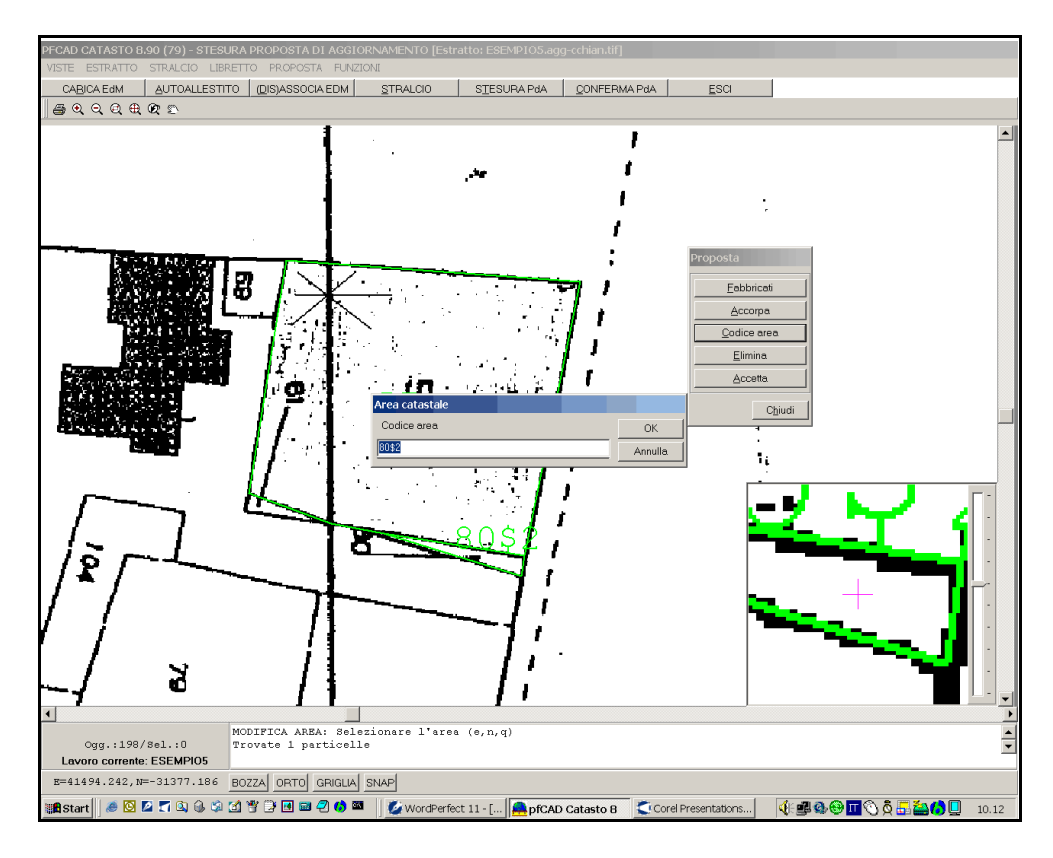

#### FIGURA 2.24

Premiamo quindi **Accetta** per confermare la Proposta di aggiornamento cartografico. Dobbiamo ora premere il comando **CONFERMA PdA** per salvare le modifiche appena fatte. Usciamo quindi automaticamente dalla videata relativa alla gestione degli Estratti di Mappa e torniamo alla maschera principale del programma.

Per terminare non dobbiamo far altro che generare il libretto in formato Pregeo, per poterlo presentare all'Agenzia del Territorio. Scegliamo quindi il menu

## **ELABORA - FORMATO PREGEO**

e nella finestra esposta clicchiamo sul tasto Esegui. Vedremo i dati scorrere nella parte bassa della finestra; una volta convertito il libretto non ci resta che salvarlo, con il comando **Salva** per la sua presentazione all'Agenzia del Territorio. Nella finestra che segue proponiamo la maschera di generazione del file per Pregeo, e il particolare dell'Estratto di Mappa associato originale e aggiornato.

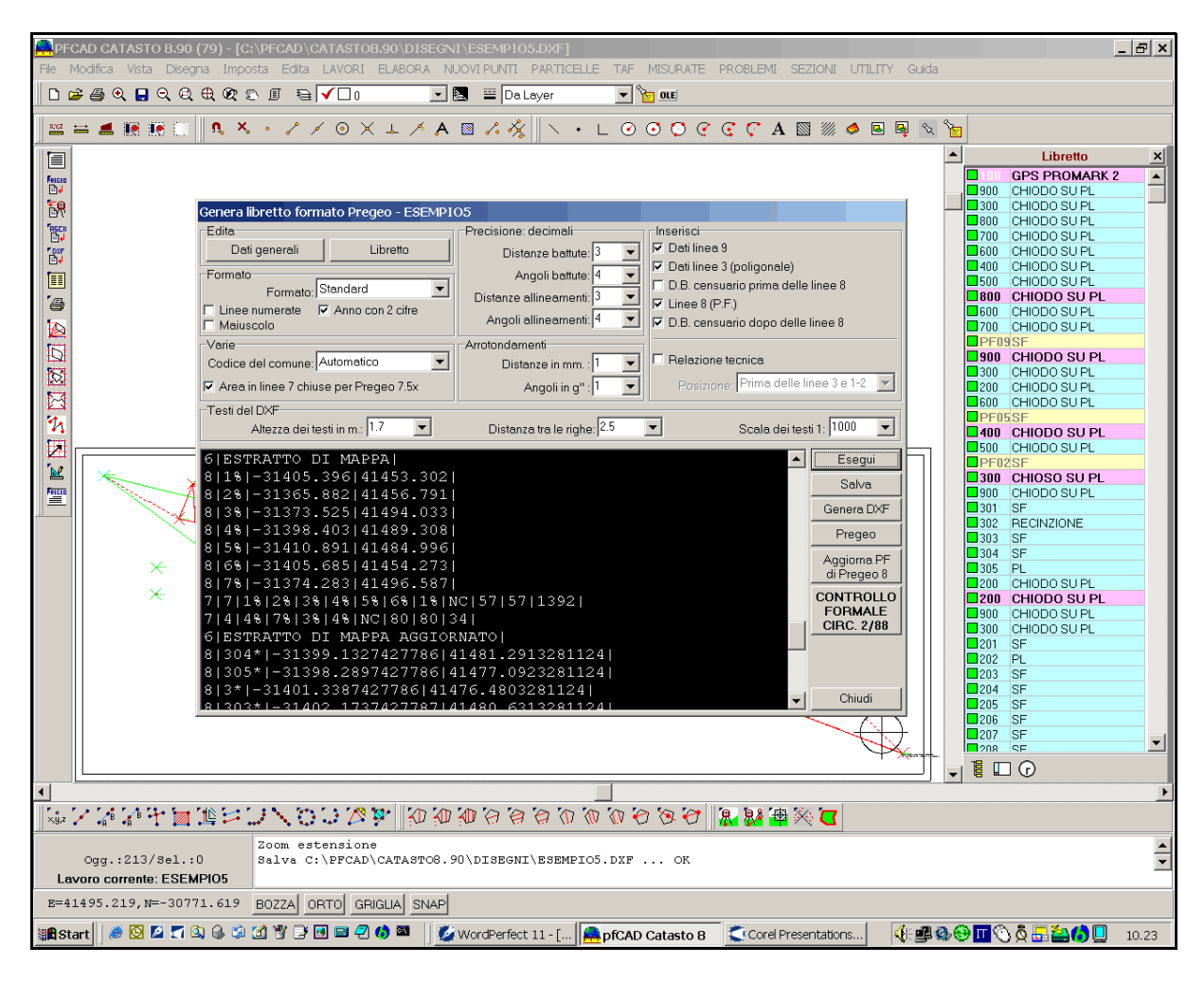

FIGURA 2.25